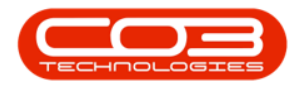

# **SERVICE**

## TIME REVIEW - VIEW A CALL

The Call linked to the work order can be maintained using the *View Call* function.

Ribbon Access: Service > Time Review

| <b>a</b> = |                   |                          |             |                            |                 | BPO: \                | /ersion 2.5.0.7 | - Example Co | mpany v2.           | 5.0.7   |            |         |             |                |          | ı x    |
|------------|-------------------|--------------------------|-------------|----------------------------|-----------------|-----------------------|-----------------|--------------|---------------------|---------|------------|---------|-------------|----------------|----------|--------|
|            | Equipment         | Locations                | Contract    | Finance / HR               | Inventory       | Mainten               | ance / Projects | Manufacturi  | ng Proc             | urement | Sales      | Service | Reportin    | g Utilities    |          |        |
| Tech Map   | 312<br>Scheduling | Current Tech<br>Activity | Technicians | Availability<br>Exceptions | Site Exceptions | Calls                 | Call Requests   | Work Orders  | Service<br>Requests | WIP     | Work Manag | gement  | Time Review | My Work Orders | My Work  |        |
|            | Technical         |                          |             |                            |                 | Process _ Ticketing _ |                 |              |                     |         |            |         |             |                | Open W 4 | $\sim$ |

- 1. The *Time Review* screen will be displayed.
- 2. Click on the *row* of the work order you wish to view.

If the work order is linked to a *Call* then both the *View WO* and *View Call* buttons will be active.

3. Click on *View Call*.

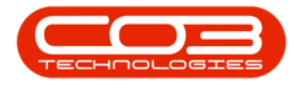

| , ⇒             |              |               | 1             | T             | īme Rev      | iew - BPO: Ve | rsion 2.5.0.8 -  | Example | e Company v  | 2.5.0.8      |        |          |                 |               |           |       |
|-----------------|--------------|---------------|---------------|---------------|--------------|---------------|------------------|---------|--------------|--------------|--------|----------|-----------------|---------------|-----------|-------|
| Home            | e Equipmen   | t / Locations | Contract      | Finance / HR  | Invent       | tory Mainter  | nance / Projects | s Manu  | ufacturing P | rocurement   | Sales  | s Servic | e Reportir      | ng Utilities  | -         | 8     |
| Save Invoice    | Invoice Inv  | oice Back     | Flag Revie    | wed SLA Time  | View         | NO View Call  | View Project     | Save L  | ayout Works  | paces Save F | Filter | Refresh  |                 |               |           |       |
| WU              | Call Pro     | ject          | Ma            | Intele        |              | Maximatio     | 3                |         | Earns        |              |        | C        |                 |               |           |       |
|                 | rocessing    |               | M             | III LOIT      |              | INAVIGATIO    |                  | 4       | Forme        |              |        | curr ,   |                 |               |           |       |
| ag a column hea |              |               |               |               |              |               |                  |         |              |              |        | SLA      |                 |               |           |       |
| WOCode          | Description  | WOStatus      | Employee      | Manager       | Craft        | CraftDesc     | Date 👻           | Bilable | RegularHours | overtimeHo   | SL     |          |                 |               |           |       |
| ROC             | R C          | 8 <b>0</b> 0  | REC           | R C           | 8 <b>0</b> 0 | *OC           | -                | REC     | -            | -            | _ â    | fldIt    | Code            | Description   | SLAType   |       |
| WO0006258       | Drum replac  | 0             | Joseph Tim    | Joseph Tim    | ADMN         | Administrati  | 25/04/2022       | No      | 1.0          | D 0.         | 00 0   | 9 =      | a 🛛 C           | REC           | REC       |       |
| WO0006259       | Post Contra  | 0             | Julanda Kes   | Julanda Kes   | ADMN         | Administrati  | 25/04/2022       | No      | 2.0          | 0.0          | 00     |          |                 |               |           |       |
| WO0006262       | Additional e | 0             | John Twain    | Belinda Sha   | ADMN         | Administrati  | 25/04/2022       | No      | 1.0          | 0.0          | 00     |          |                 |               |           |       |
| WO0006264       | Tier - Comm  | 0             | Arial Blythe  | Bianca Du T   | DRV          | Driver        | 25/04/2022       | No      | 4.0          | D 0.         | 00     |          |                 |               |           |       |
| WO0006253       | Replace par  | м             | Julanda Kes   | Julanda Kes   | ADMN         | Administrati  | 14/04/2022       | No      | 0.0          | 2 0.         | 00     |          |                 |               |           |       |
| WO0006130       | Site Inspect | м             | Jade Rivers   | Jade Rivers   | TECH         | Technician    | 01/04/2022       | No      | 3.0          | 0.0          | 00     |          |                 |               |           |       |
| WO0006260       | Loan unit re | м             | Karlien Jessi | Karlien Jessi | ADMN         | Administrati  | 30/03/2022       | No      | 1.0          | D 0.         | 00     |          |                 |               |           |       |
| WO0006260       | Loan unit re | M             | John Twain    | Belinda Sha   | ADMN         | Administrati  | 29/03/2022       | No      | 0.0          | 0.0          | 00     |          |                 |               |           |       |
| WO0006229       | BathBinMain  | м             | Julanda Kes   | Julanda Kes   | ADMN         | Administrati  | 19/01/2022       | No      | 0.1          | 0.0          | 00     |          |                 |               |           |       |
| WO0006234       | BathBinMain  | м             | Julanda Kes   | Julanda Kes   | ADMN         | Administrati  | 19/01/2022       | No      | 0.5          | 4 0.0        | 00     |          |                 |               |           |       |
| WO0006254       | New machin   | м             | Julanda Kes   | Julanda Kes   | ADMN         | Administrati  | 19/01/2022       | No      | 3.8          | 7 0.         | 00     |          |                 |               |           |       |
| WO0006214       | Tier - Comm  | м             | Julanda Kes   | Julanda Kes   | ADMN         | Administrati  | 19/01/2022       | No      | 10.5         | 2 0.         | 00     |          |                 |               |           |       |
| WO0006214       | Tier - Comm  | м             | Julanda Kes   | Julanda Kes   | ADMN         | Administrati  | 18/01/2022       | No      | 24.0         | 0.0          | 00     |          |                 |               |           |       |
| WO0006214       | Tier - Comm  | м             | Julanda Kes   | Julanda Kes   | ADMN         | Administrati  | 17/01/2022       | No      | 24.0         | 0.0          | 00     |          |                 |               |           |       |
| WO0006214       | Tier - Comm  | м             | Julanda Kes   | Julanda Kes   | ADMN         | Administrati  | 16/01/2022       | No      | 24.0         | D 0.         | 00     |          |                 |               |           |       |
| WO0006214       | Tier - Comm  | м             | Julanda Kes   | Julanda Kes   | ADMN         | Administrati  | 15/01/2022       | No      | 24.0         | 0.0          | 00     |          |                 |               |           |       |
| WO0006214       | Tier - Comm  | М             | Julanda Kes   | Julanda Kes   | ADMN         | Administrati  | 14/01/2022       | No      | 24.0         | 0.0          | 00     |          |                 |               |           |       |
| WO0006214       | Tier - Comm  | М             | Julanda Kes   | Julanda Kes   | ADMN         | Administrati  | 13/01/2022       | No      | 24.0         | 0.0.         | 00     |          |                 |               |           |       |
| WO0006214       | Tier - Comm  | м             | Julanda Kes   | Julanda Kes   | ADMN         | Administrati  | 12/01/2022       | No      | 24.0         | 0.0          | 00     |          |                 |               |           |       |
| Count: 760      |              |               |               |               |              |               |                  |         | 19,223.00    |              | Ē      |          |                 |               |           |       |
|                 |              |               |               | >             |              |               |                  |         |              |              | Þ      | •        |                 |               |           | _     |
| ben Windows 🔻   |              |               |               |               |              |               |                  |         | Use          | r : JulandaK | 29/04  | /2022 V  | ersion : 2.5.0. | .8 Example Co | mpany v2. | 5.0.8 |

#### 4. "Call Details" on page 4

- 5. You may wish to update the Call detail. The *Functions* tiles are available to link and update the functions related to the call.
- 6. The Call *Process* can be applied the call.
- 7. Click on *Save* to save any changes made,
  - or click on *Back* to return to the Time Review screen.

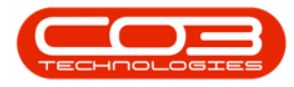

### Time Review - View a Call

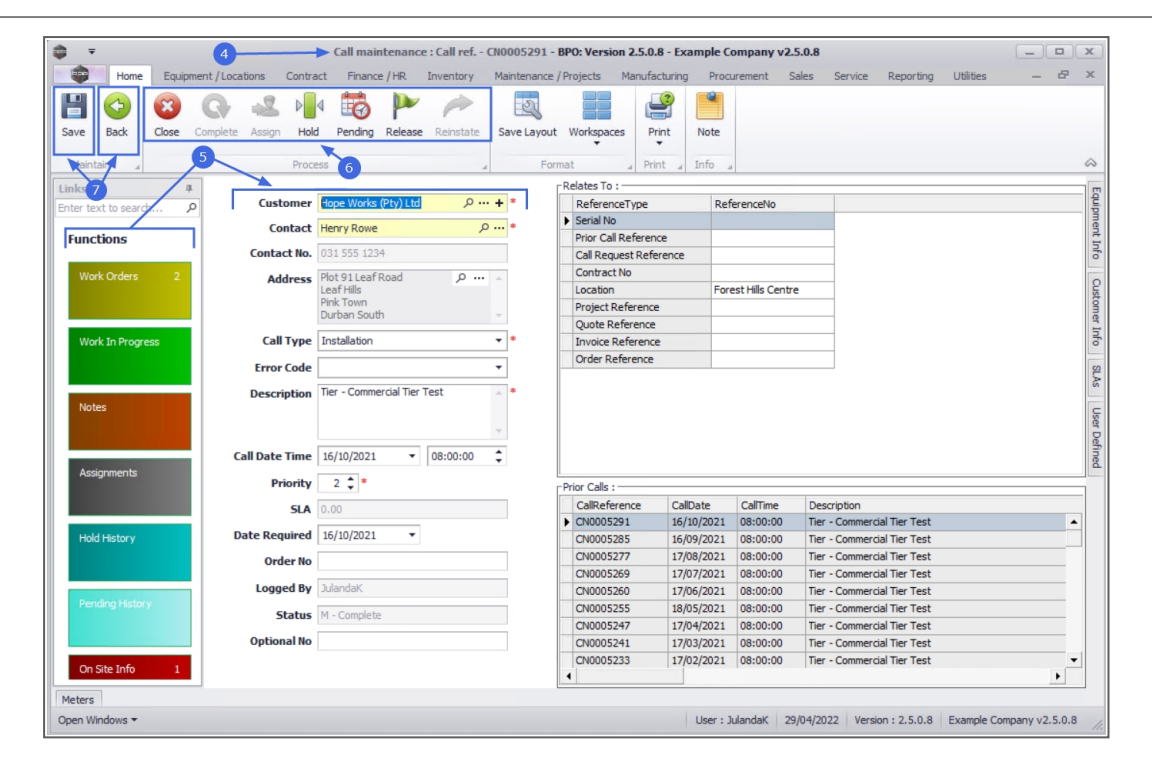

#### **Related Topics**

- Calls Close a Call
- Calls Complete a Call
- Calls Assign a Call
- Calls Place on Hold
- Calls Move to Pending Status
- Calls Release a Call

MNU.075.006